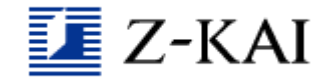

## Z会東大進学教室

# オンライン授業システム ZOOM(ズーム)のインストール・動作確認方法

授業の前までにインストールと設定を行い、テストルームで動作に問題がないことをご確認ください。

#### 1 ZOOMのインストール

下記のテストルームURLの「参加」より、インストールがはじまります(すでにインストール済みの場合は、 テストルームにつながります)。

テストルームURL <u>https://zoom.us/test</u>

#### 2 ZOOMの設定

- インストール後、再度テストルームURLへ進み、画面の案内にしたがい、設定をしてください。 設定の際は、
  - ・ビデオプレビューでは、「ビデオ付きで参加」
  - ・カメラ、マイクについては、「許可する」
  - ・「インターネットを使用した通話」(iOSの場合)
  - ・「コンピュータのオーディオに参加」(PCの場合) を選択し
  - ・氏名は受講生(お子様)のお名前(漢字) をご入力ください。

【注意事項】

設定の際に、システムメッセージなどで「〇〇を許可しますか?」など表示されることがあります。 内容をご確認のうえ、基本的に「許可する」などを選択ください。

#### ③テストルームの表示

設定終了後、テストルームが表示されたら完了です。

#### ④テストルームからの退出

「会議の終了」「ミーティングの退出」のボタンを押して会議から退出いただき、アプリを終了してください。

※上手くいかない場合は、下記をご参考ください※

# ▼AppleIDやGoogleIDが不明でインストールできない場合

【Apple ID:公式】<u>https://support.apple.com/ja-jp/HT201354</u> 【Google ID:公式<u>https://support.google.com/accounts/answer/41078?co=GENIE.Platform%3DAndroid&hl=ja</u> 【Google ID:非公式(分かりやすい)】<u>https://mobareco.jp/a88718/</u>

#### ▼ZOOM利用に必要なインターネット回線速度

ZOOMの利用にあたっては、1対1なら1Mbps、グループなら1.5Mbps以上 が目安です。 【スピード(回線速度)テスト方法(簡易)】 「google:スピード・速度・実行」で検索→「速度テスト実行」

▼iOS(iPadやiPhone)の場合 ▼Androidの場合

▼PCの場合

# ▼iOS (iPadやiPhone) の場合

# □アプリの入手

1. テストルームURL(<u>https://zoom.us/test</u>)の「参加」をタップください。「ページを開けません。アドレスが無効です」などと表示されたら「OK」で閉じてください。画面にある「App Store」をタップすると、App Storeに移動します。

App Storeの「ZOOM Cloud Meetings」(無料)を入手ください。
 ※App Storeに移動しない場合、ホーム画面などにあるApp Storeをタップし「ZOOM」で検索ください。
 ※アプリ入手時に、Apple IDの入力が必要な場合があります。
 端末購入時など、各ご家庭で設定されましたIDをご入力ください。

| ミーティ | ィング | はあと少 | >しで開始 | しま | す・ | • | • |
|------|-----|------|-------|----|----|---|---|
|------|-----|------|-------|----|----|---|---|

もしうまくいかなければ再度お試しください。

First-time user, please download Zoom app from App Store.

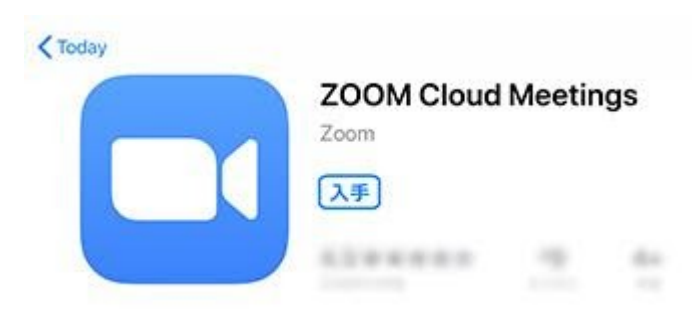

3. ZOOMを入手できたら、再度テストルームURL(<u>https://zoom.us/test</u>)の「参加」をタップください。 「このページを"ZOOM"で開きますか?」と表示されたら「開く」を選択すると、アプリが起動して、次の設 定に進みます。

#### □テストルームへの入室

ZOOMを入手できたら、再度テストルームURL(<u>https://zoom.us/test</u>)をタップください。 テストルームに入ると、カメラやオーディオの設定が求められます。次のように設定してください。※表示 順番が異なることがあります。

| 名前=受調 | 構生(お子様)の          | D漢字氏名      | を入力してください |  |
|-------|-------------------|------------|-----------|--|
|       | Start a M         | leeting    |           |  |
| Start | or join a video i | meeting or | n the go  |  |
|       | 名前を入力し            | てください      |           |  |
|       | 表示名               |            |           |  |
|       | キャンセル             | 続行         |           |  |
|       | 1                 | +          |           |  |

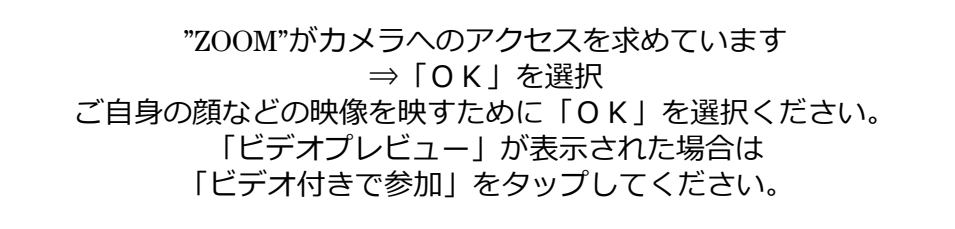

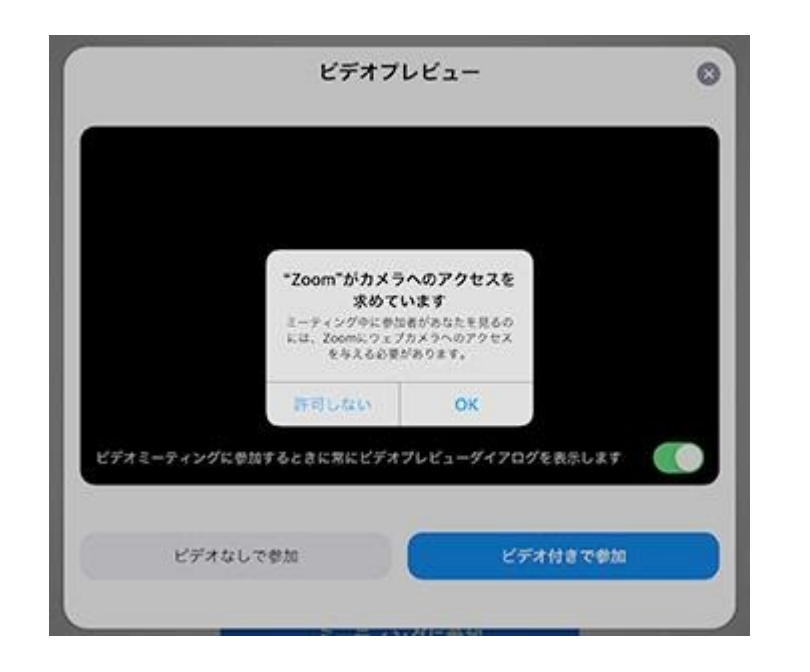

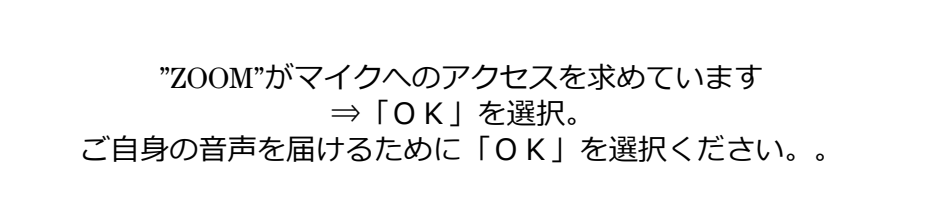

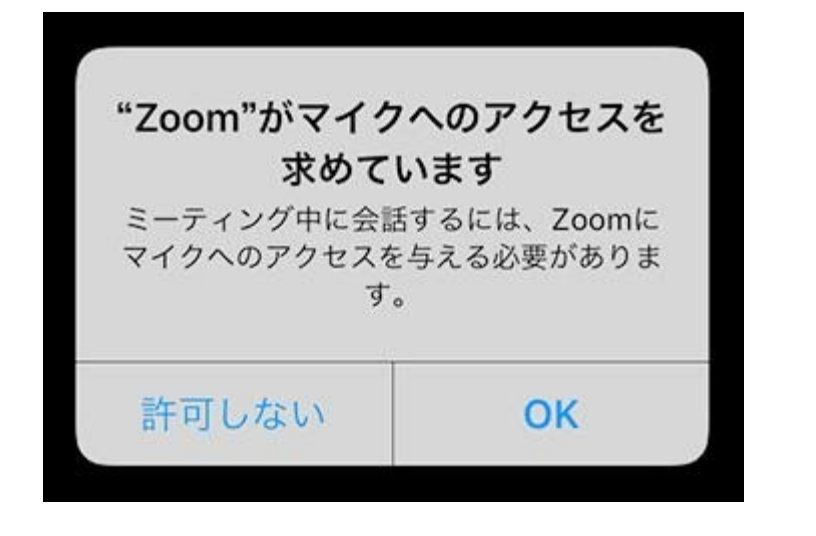

"ZOOM"は通知を送信します。よろしいですか? ⇒「許可しない」を選択 ZOOMからの通知を受け取るかどうかの設定です。 「許可しない」を選択ください。 他のユーザーの音声を聞くにはオーディオに参加してください ⇒「インターネットを使用した通話」を選択。音声を聞くために、 必ず「インターネットを使用した通話」を選択ください。

| 他のユ<br>オーデ | ーザーの音声な<br>ィオに参加して | を聞くには<br>てください |
|------------|--------------------|----------------|
| インタ        | ーネットを使用            | 目した通話          |
|            | ダイヤルイ              | <i>~</i>       |
|            | キャンセル              |                |

入室後、画面をタップするとマイクやビデオマークが表示されます。マイクとビデオマークに赤い斜線が 入っていなければテストは完了です。画面右上などに表示される「退出」などから退出をしてアプリを終了 してください。

※赤い斜線が入っている場合は、マークをタップすれば設定が行われます。

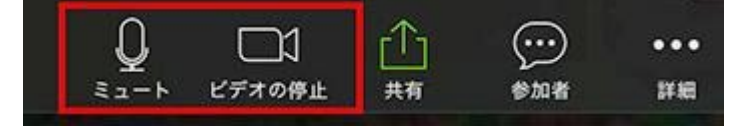

▼Androidの場合

□アプリの入手

- 1. テストルームURL(<u>https://zoom.us/test</u>)をタップすると、Google Playに移動します。もし「Google Playからダウンロード」と表示される場合は、そちらをタップください。
- [ZOOM Cloud Meetings] (無料)を入手ください。
  ※Google Playに移動しない場合、ホーム画面などにあるGppgle Playをタップし「ZOOM」で検索ください。

※ご設定内容によっては、アプリ入手時にIDの入力が必要な場合があります。 端末購入時など、各ご家庭で設定されましたIDをご入力ください。

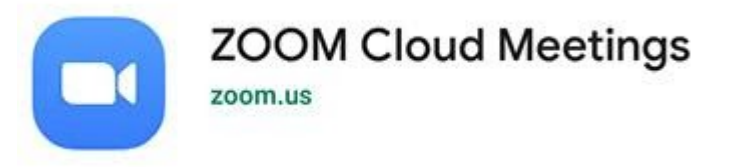

3. ZOOMを入手できたら、再度テストルームURL(<u>https://zoom.us/test</u>)をタップください。 「ミーティングテストに参加」から「参加」を選択すると、アプリが起動して、次の設定に進みます。

## □テストルームの入室

ZOOMを入手できたら、再度テストルームURL(<u>https://zoom.us/test</u>)をタップください。

テストルームに入ると、カメラやオーディオの設定が求められます。次のように設定してください。

※表示順番が異なることがあります。

名前=受講生(お子様)の漢字氏名を入力してください

| 名前を入力してください | ١   |
|-------------|-----|
| 名前          |     |
|             | 01/ |

ZOOMに写真と動画の撮影を許可しますか? ⇒「許可」を選択 ご自身の顔などの映像を映すために「許可」を選択ください。 「ビデオプレビュー」が表示された場合は、 「ビデオ付きで参加」をタップしてください。

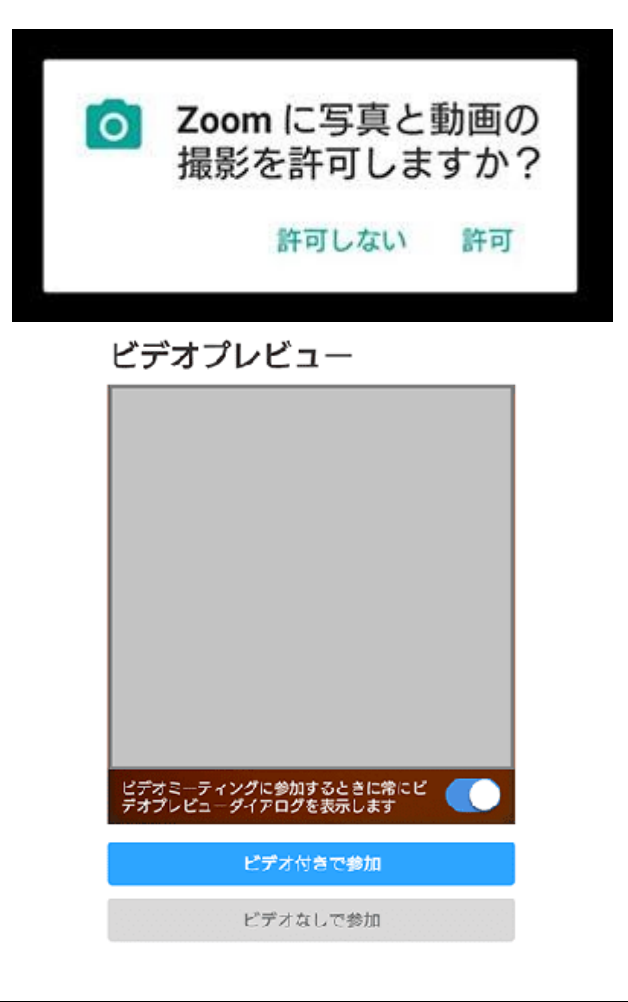

ZOOMに音声の録音を許可しますか? ⇒「許可」を選択 ご自身の音声を届けるために「許可」を選択ください。

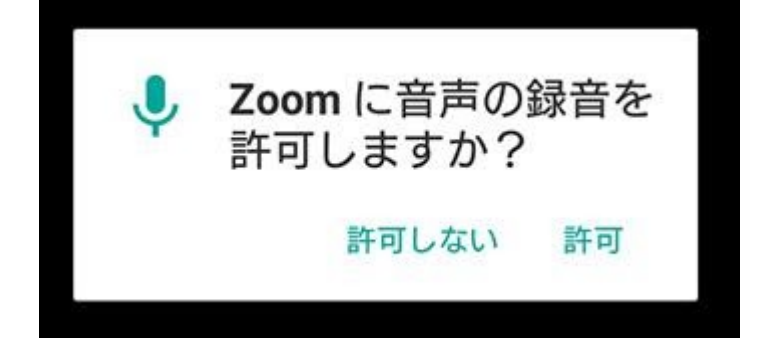

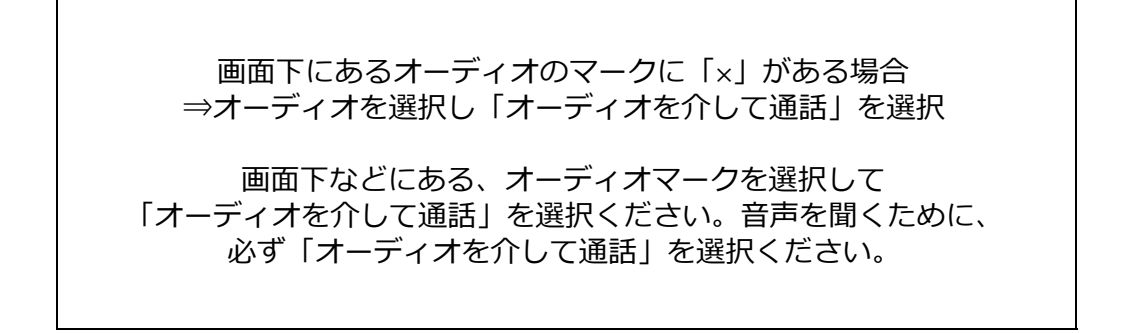

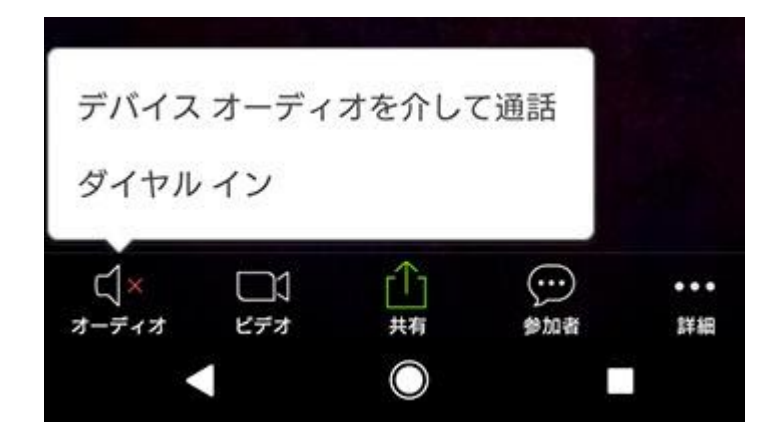

オーディオのマークが下記のようになっていれば、オーディオを介した通話になっています。

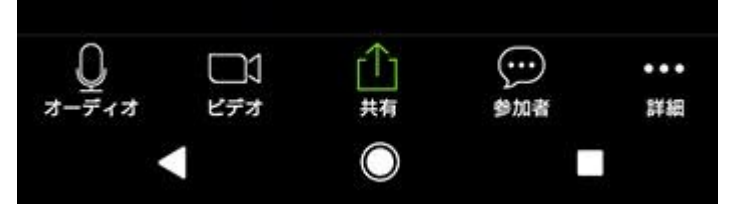

これでテストは完了です。

画面右上などに表示される「退出」などから退出をしてアプリを終了してください。

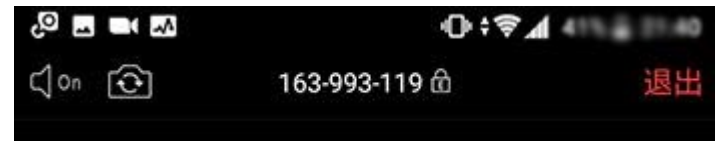

# ▼PCの場合

#### □ダウンロードとインストール

カメラやマイクなど外部機器がある場合は、PCにつなげた状態で下記作業をお願いします。

1. テストルームURL(<u>https://zoom.us/test</u>)から「参加」をクリックすると、インストールがはじまります。

| _ |    | · H  | 1 1-42-50 |
|---|----|------|-----------|
|   | テイ | ンリナ人 | トに変加      |

テストミーティングに参加してインターネット接続をテストします。

ミーディングに参加できない場合、Zoomサポートセンターで有用な情報をご覧ください。

※ご使用環境によっては、システムダイアログで許可を求められることがあります。内容をご確認いた だき、「許可する」や「OK」などを選択ください。

※いつまでも「起動中...」の場合、画面下に表示される「ZOOMをダウンロードして実行」をクリックください。ダウンロードされた実行ファイルをダブルクリックして、ファイルを実行すると、インストールがはじまります。インストール後は、自動でZOOMが起動します。

2. ZOOMが起動すると、設定がはじまります。画面の案内にしたがい設定ください。(表示される画面は環境 によって異なることがあります)

| 名前=受講生                          | (お子様)の漢字氏名 を入力してください                                                                           |
|---------------------------------|------------------------------------------------------------------------------------------------|
| Zoom                            | X                                                                                              |
| 名前                              | を入力してください                                                                                      |
| 名前                              |                                                                                                |
| 🖌 अंभ                           | そのミーティングのためにこの名前を記憶                                                                            |
|                                 |                                                                                                |
|                                 | ミーティングに参加キャンセル                                                                                 |
| =<br>PCにカメラがついてい<br>あります<br>「ビラ | ビデオプレビュー<br>⇒「ビデオ付きで参加」を選択<br>る場合、カメラを使用するかどうか聞かれることが<br>。ご自身の顔などの映像を映すために<br>デオ付きで参加」を選択ください。 |

| スピーカーのテスト<br>⇒着信音が聞こえたら「はい」を選択<br>コーチ側の音声が聞こえるようにするための設定です。<br>音が聞こえるか、必ず確認ください。                                         |
|----------------------------------------------------------------------------------------------------|
| ※複数のスピーカーがある場合、<br>「いいえ」をクリックすると他のスピーカーに切り替わります。<br>※すべてのスピーカーで聞こえない場合、<br>PCのオーディオ設定自体を見直してから、<br>再度テストルームURLをクリックください。 |

|           | スピーカーをテスト中                   | × |
|-----------|------------------------------|---|
| ส์        | 音信音が聞こえますか。                  |   |
| $\square$ | はいいえ                         |   |
|           |                              |   |
| スピーカー1:   | スピーカー (US8 PnP Audio Device) |   |
| 出力レベル:    | _                            |   |

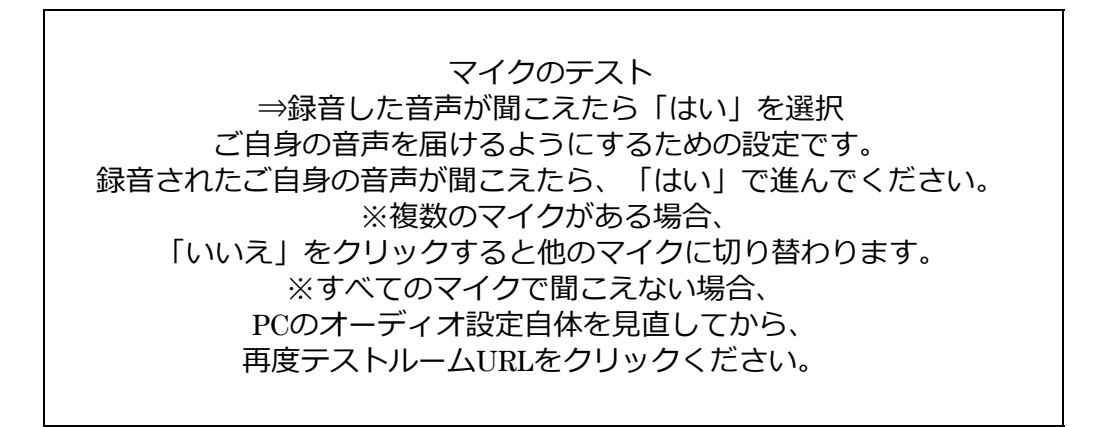

|        | マイクをテスト中                     |
|--------|------------------------------|
| 話してから話 | をやめます、返答が聞こえますか。             |
| C      | はい いいえ                       |
|        |                              |
| マイク1:  | マイク (USB PnP Audio Device) - |
| 入力レベル: |                              |

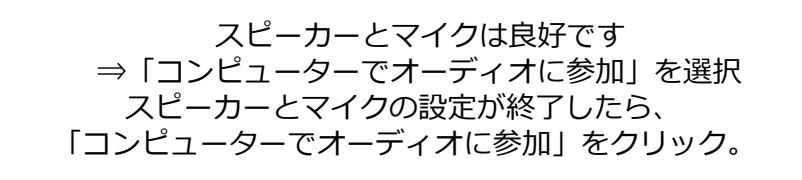

|                  |             |               |                                          | 3  |
|------------------|-------------|---------------|------------------------------------------|----|
| スピー              | カーとマイ       | イクは良い         | 好です                                      |    |
| スピーカー:           | スピーカー (V    | SB PnP Audio  | Device)                                  |    |
| マイク:             | マイク (USB Pi | nP Audio Dei  | vice)                                    |    |
|                  | ンピューターでオ    | ーディオに参        | ta                                       |    |
|                  |             |               |                                          |    |
|                  |             |               |                                          |    |
| どのようにオーディオ会議に参加し | 1 6 87      |               | ×                                        |    |
| 149788 y         | 83          | 1282-9-0<br>• | X-74A                                    |    |
| (=>e             | ューターでオーディオ  | NON C         | むの人の声を聞くには、<br>「音声に参加する」ボタン<br>ックしてください。 | 20 |
|                  |             |               |                                          |    |
|                  |             |               |                                          |    |

3. 画面の右下のビデオのマークに赤い斜線が入っている場合は、クリックをしてONにしてください。赤 い斜線が入らない状態になれば、設定は正しくできています。なお、マイクやビデオのマークの隣から 「オーディオ設定」「ビデオ設定」に進むと、各種設定をすることができます。

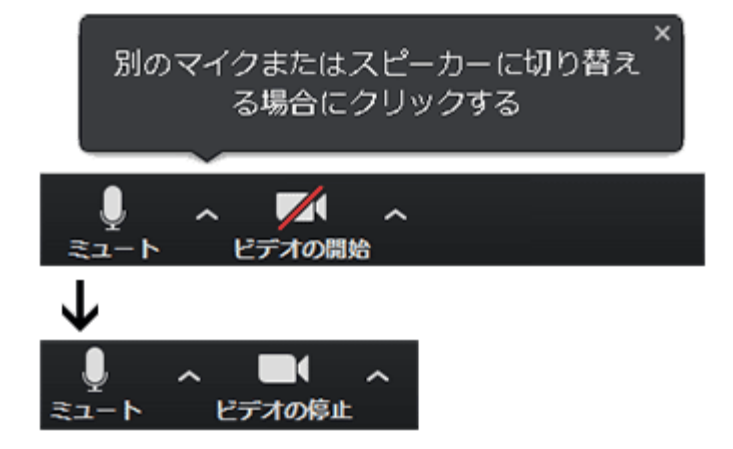

以上で、動作テストは完了です。 画面右下にある「ミーティングを退出」から退出して、ZOOMを終了してください。

以上